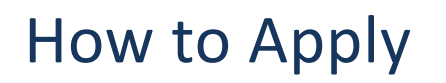

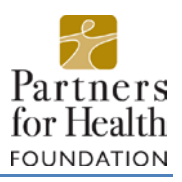

## Step 1: Create a new account\*

To begin your application, follow <u>this link</u> to login to the Partners for Health's online grants system. The link will bring you to the Logon Page as appears below. Click on "Create New Account".

|                                       | Partner | rs for Health |
|---------------------------------------|---------|---------------|
| Logon Page                            |         |               |
| Email Address*                        |         |               |
|                                       |         |               |
| The Email Address* field is required. |         |               |
| Password*                             |         |               |
|                                       |         |               |
| The Password* field is required.      |         |               |
| Log On Create New Account             |         |               |
| Forgot your Password?                 |         |               |

\*If your organization has previously applied online for a Partners for Health grant, you can skip ahead to Step 3. Complete your new account by following all the instructions on the new contact application. Fields with an asterisk (\*) are required, so be sure to provide this information.

| Organization Information |                                  |  |
|--------------------------|----------------------------------|--|
| Organization Name*       | EIN / Tax Identification Number* |  |
| Web Site                 | Telephone Number*                |  |
| Fax Number               | Organization Email               |  |
| Address 1*               | Address 2                        |  |
| City*                    | State*                           |  |
| Postal Code*             | Country                          |  |
|                          |                                  |  |

## First page will ask you for organization information.

The second page will ask you for personal information. If your work address is the same as the organization address, click on "Copy Address from Organization".

| Organization Information       |                                |  |
|--------------------------------|--------------------------------|--|
| User Information               |                                |  |
| Copy Address from Organization |                                |  |
| Salutation                     | First Name*                    |  |
| Middle Name                    | Last Name*                     |  |
|                                | Business Title                 |  |
| Suffix                         |                                |  |
| Suffix<br>Email / Username*    | Email / Username Confirmation* |  |

## Step 2: Create Password

Create a password for your account. Please note, this password is for your personal login account. You may have additional users for your organization, but your password is specific to your email. Save this information, as you will need it anytime you wish to work on your grant application or future grant reports.

| Create New Account                                 |                                                 |
|----------------------------------------------------|-------------------------------------------------|
| f you already have an Account, click the 'Cancel / | ccount Creation' button to go to the Logon page |
| 🛕 Using the browser's back button will delete y    | ur registration information.                    |
| This registration process has multiple steps       | ou must complete before you can apply.          |
| Fields with an asterisk (*) are required.          |                                                 |
| Organization Information                           |                                                 |
| User Information                                   |                                                 |
| Executive Officer                                  |                                                 |
| Additional Executive Officer Information           |                                                 |
| Password                                           |                                                 |
| Password*                                          | Confirm Password*                               |
|                                                    |                                                 |
| < Previous                                         | Create Account                                  |
|                                                    |                                                 |

## Step 3: Apply to a Grant Cycle

When you first login to your new account, you will be taken to the dashboard screen. This screen will display your organization name and personal information. When you come back to this in the future, it will also display other grant applications you have previously submitted.

To apply for a new grant, click on "Apply" in the upper left hand side of the screen. You will be taken to the Application Page, which lists all grant application options.

| h                                          |                                                       |  |
|--------------------------------------------|-------------------------------------------------------|--|
| Fartners<br>ForHauti                       |                                                       |  |
| Applicant Dashboard                        |                                                       |  |
| Public Profile                             |                                                       |  |
| Applicant:<br>Org Admin X                  | Organization:     Org ABC                             |  |
|                                            | Contact Email History                                 |  |
| If your organization information does not  | appear correct, please contact the funder. Thank you. |  |
| You have not submitted any applications. ( | lick Apply to begin the application process.          |  |
|                                            |                                                       |  |
|                                            |                                                       |  |

Scroll down to find the application which best suits your needs. Be sure to read the guidelines provided for each. Click on the title of the application that's most appropriate to complete the application form.

| (pp)                                                                                                    | Enter Access Code                                                                                                    |
|----------------------------------------------------------------------------------------------------|----------------------------------------------------------------------------------------------------|
| If you have been provided with an Access Code, you may en                                                                                                    | iter it in the box at the top of the page.                                                                                                    |
| Q Search                                                                                                    |                                                                                                    |
| 2017 Capacity Building Grant Application                                                                                                    | Accepting Submissions from 01/01/2017 to 12/30/2017                                                                                                    |
| Use this application form for capacity building related requests. F<br>and effectively, Grant-making in this area provides support for                                                                                                    | Partners for Health's capacity building grants provide area non-profits with the support they need to work efficiently                                                                                  |
| Organizational strategic planning     Multi-agency collaboration and planning     Staff development and training     improving management systems, including data for decision r     Education and support for implementing new approaches     Technical assistance in effective fund raising and developmen     Other tools, resources and technology | naking<br>It                                                                                                    |
| Requests are reviewed on a rolling-basis. Once your application<br>weeks of your submission.                                                                                                    | nas been reviewed, a stair member may contact you for further information before a decision is made within 4-6                                                                                          |
| Preview                                                                                                    | Арру                                                                                                    |
| 2017 Community Garden Application                                                                                                    | Accepting Submissions from 01/01/2016 to 12/31/2016                                                                                                    |
| Level 1: Seeds and Tools up to \$500     Level 3: Seeds, Beds, Supplies and Storage up to \$5,00 Before completing the application, download the community gar                                                                                                    | den guidelines.                                                                                                    |
| No longer accepting submissions after 12/31/2016                                                                                                    |                                                                                                    |
| Preview                                                                                                    |                                                                                                    |
| 2017 Small Grants Application (request funding for \$10,000 or I                                                                                                    | ess) Accepting Submissions from 01/01/2017 to 12/31/2017                                                                                                    |
| Use this application request funding for \$10,000 or less.                                                                                                    |                                                                                                    |
| Note that all requests must align with the Foundation's Funding                                                                                                    | Guidelines.                                                                                                    |
| If your organization is seeking support for a community garden,<br>application has been reviewed, a staff member may contact you                                                                                                    | please complete the Community Garden Application instead. Requests are reviewed on a rolling-basis. Once your<br>for further information before a decision is made within 4-6 weeks of your submission. |
| Preview                                                                                                    | Apply                                                                                                    |
| 2016 Cycle B Grants Application                                                                                                    | Accepting Submissions from 09/29/2016 to 01/30/2017                                                                                                    |
| This is Partners for Health Foundation's 2016 Cycle B Grants Ap                                                                                                    | splication.                                                                                                    |
|                                                                                                    |                                                                                                    |

If you have any questions, please reach out to Yeni Friesen, Grants Coordinator at <u>yfriesen@partnersfdn.org</u>.